# 令和3年度入試種別および募集人員

|                 |                    |      |           |      |     |         |             |          |                |       |          |                   |    |             | (単位:人)                                                 |
|-----------------|--------------------|------|-----------|------|-----|---------|-------------|----------|----------------|-------|----------|-------------------|----|-------------|--------------------------------------------------------|
| 学部              | 学科                 | 入学定員 | 総合型選抜     |      |     | 学校推薦型選抜 |             | 一般選抜     |                | 実技選抜  |          | 大学入学共通テスト<br>利用選抜 |    | 60. V30 ++- |                                                        |
|                 |                    |      | 実践型       |      |     |         |             |          | <i>(// H</i> D | 26.40 | (4) 110  |                   |    | (4) HD      | <ul> <li>一般選扱・</li> <li>大学入学</li> <li>#通テスト</li> </ul> |
|                 |                    |      | 課題<br>解決型 | 外国語型 | 育成型 | 公募      | 質格•<br>課外活動 | 則期<br>日程 | 後期<br>日程       | 日程    | 後期<br>日程 | 日程                | 日程 | 後期<br>日程    | 併用型選抜                                                  |
| 国際文化学会          | 国際文化               | 80   | _         | 2    | 2   | 6       | 若干名         | 35       | 7              | _     | _        | 3                 | 2  | 2           | 3                                                      |
| 国际文化子即          | 日本文化               | 60   | 2         | _    | 2   | 5       | 若干名         | 27       | 3              | _     | _        | 5                 | 2  | 2           | 2                                                      |
|                 | 臨床心理               | 70   | 1         | _    | 1   | 5       | 若干名         | 34       | 5              | _     | _        | 8                 | 2  | 2           | 3                                                      |
| 人間科学部           | 子ども教育              | 80   | 5         | _    | 3   | 9       | 若干名         | 24       | 2              | _     | _        | 4                 | 1  | 1           | 3                                                      |
|                 | スポーツ健康科            | 80   | 1         | _    | 2   | 6       | 若干名         | 20       | 2              | 2     | _        | 1                 | 1  | 1           | 2                                                      |
| 経済学部            | 経済                 | 400  | 4         | _    | 4   | 20      | 2           | 157      | 15             | _     | _        | 21                | 15 | 5           | 25                                                     |
| 商学部             | 経営·流通              | 500  | 5         | 若干名  | 8   | 30      | 4           | 196      | 18             | _     | _        | 34                | 10 | 7           | 18                                                     |
| 1161구 11 소비산 수7 | 観光                 | 150  | 4         | 若干名  | 2   | 11      | 2           | 59       | 5              | _     | _        | 8                 | 4  | 4           | 8                                                      |
| 地域共剧子司          | 地域づくり<br>(夜間特別枠含む) | 130  | 4         | 若干名  | 2   | 10      | 2           | 48       | 8              | _     | _        | 9                 | 4  | 3           | 7                                                      |
|                 | 情報科                | 140  | 5         | _    | 4   | 14      | 若干名         | 60       | 4              | _     | _        | 20                | 7  | 2           | 6                                                      |
| 理工学部            | 機械工                | 130  | 4         | _    | 4   | 7       | 若干名         | 60       | 6              | _     | _        | 14                | 5  | 5           | 7                                                      |
|                 | 電気工                | 100  | 2         | _    | 4   | 5       | 若干名         | 52       | 5              | _     | _        | 8                 | 4  | 4           | 4                                                      |
| 生命科学部           | 生命科                | 110  | 2         | _    | 3   | 5       | 若干名         | 55       | 6              | _     | _        | 11                | 6  | 4           | 4                                                      |
|                 | 建築                 | 75   | 2         | _    | 2   | 3       | 若干名         | 32       | 3              | _     | _        | 5                 | 3  | 2           | 3                                                      |
| 建築都市工学部         | 住居・インテリア           | 65   | 2         | _    | 2   | 6       | 若干名         | 25       | 3              | _     | _        | 5                 | 2  | 2           | 3                                                      |
|                 | 都市デザインエ            | 60   | 2         | _    | 2   | 2       | 若干名         | 19       | 2              | _     | _        | 9                 | 2  | 2           | 6                                                      |
|                 | 芸術表現               | 65   | 10        | -    | 4   | 10      | 若干名         | 8        | 2              | 10    | 2        | 3                 | 2  | 2           | 2                                                      |
|                 | 写真・映像メディア          | 50   | 6         | -    | 2   | 6       | 若干名         | 10       | 2              | 3     | 1        | 3                 | 2  | 2           | 2                                                      |
| 芸術学部            | ビジュアルデザイン          | 75   | 6         | -    | 4   | 9       | 若干名         | 14       | 2              | 10    | 2        | 3                 | 2  | 2           | 3                                                      |
|                 | 生活環境デザイン           | 70   | 9         | -    | 4   | 9       | 若干名         | 14       | 2              | 8     | 2        | 3                 | 2  | 2           | 2                                                      |
|                 | ソーシャルデザイン          | 40   | 4         | -    | 2   | 5       | 若干名         | 7        | 1              | 3     | 1        | 2                 | 2  | 1           | 2                                                      |

(注)1.募集定員人数を記入し、実施しない入試種別には、「一」を表示。

2.募集人員は、予定であり、変更する場合があります。

## インターネット出願の流れ

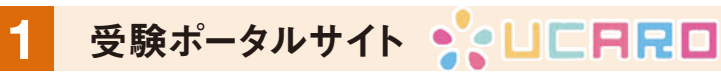

■受験ポータルサイト[UCARO]へ登録

#### 出願の確認、受験番号および合否の照会を行うため、出願前に「UCARO」への登録が必要となります。

https://www.ucaro.net にスマートフォンまたはパソコンからアクセスしてください。 会員登録に必要なのはメールアドレスだけです。

#### ●アカウント登録をしていない場合

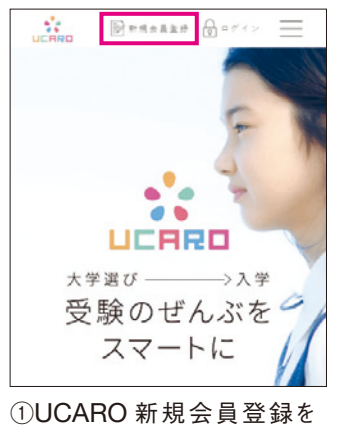

クリック。

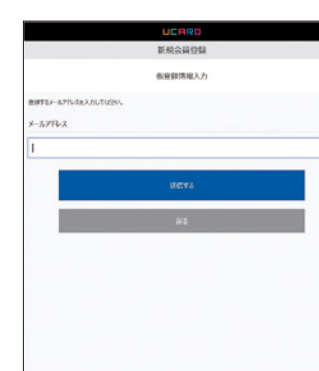

②メールアドレスの登録 ③到着したメールの URL をクリック。

#### ●アカウント登録が既に完了している場合

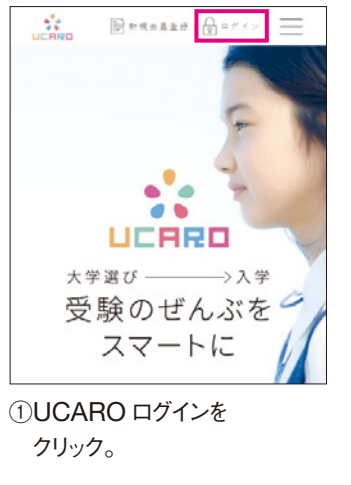

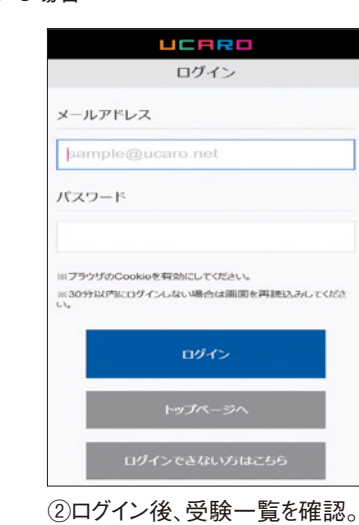

### **UCARO** について

| 出願の確認             | 受験番号照会         |
|-------------------|----------------|
| 出願登録は完了している?      | 受験番号はもちろん、試験会場 |
| 検定料は入金できた?        | 等の詳細情報も確認すること  |
| 全て UCARO で確認できます。 | ができます。         |

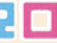

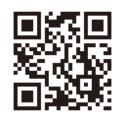

|                     | UCARO                                 |
|---------------------|---------------------------------------|
|                     | 新規会員登録                                |
|                     | 本登録情報入力                               |
| 1 x                 | 0 X 72 0 HE 0 R7                      |
| パスワード               | ニックネームを入力してください。                      |
| ≈ <del>7509</del> 0 | Cookieを有効にしていたい。                      |
| 登録メー                | -ルアドレス                                |
| ⊠ s                 | ample@ucaro.net                       |
| パスワー                | Γ.                                    |
| 8~16文7<br>小文字の      | をで、半角数字、半角大文字の英字、半角<br>英字をすべて含めてください。 |
| 確認用                 |                                       |
|                     |                                       |
| ニックネー               | -4                                    |
|                     |                                       |
|                     | お気に入り大学の選択へ                           |

④必要情報を入力し、 ログイン後受験一覧を確認。

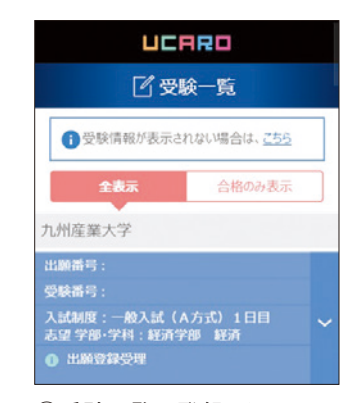

③受験一覧に登録した 出願情報が連携。

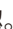

## 合否照会

合格発表日より、マイページか 認することら合否の確認ができます。

入試日程やスケジュール管理 はもちろん、大学からのメッセー ジなどを確認できます。